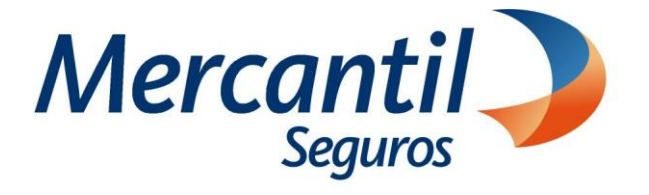

## Cómo usar las funcionalidades de pago

## Cómo pagar con código QR dinámico "Mony"

Portal del Asesor Nuevos Productos

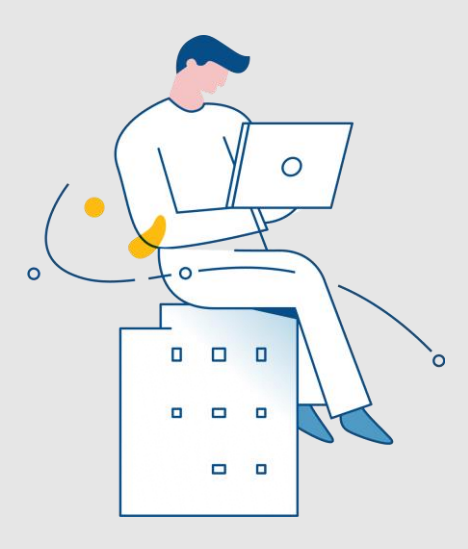

#### Noviembre 2023

Inscrita en la Superintendencia de la Actividad Aseguradora bajo el No. 74 copyright 2007 Mercantil Seguros C.A., RIF: J-000901805. Todos los derechos reservados

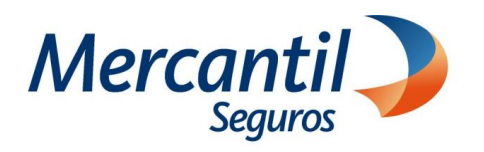

## Cómo pagar con código QR dinámico "Mony"

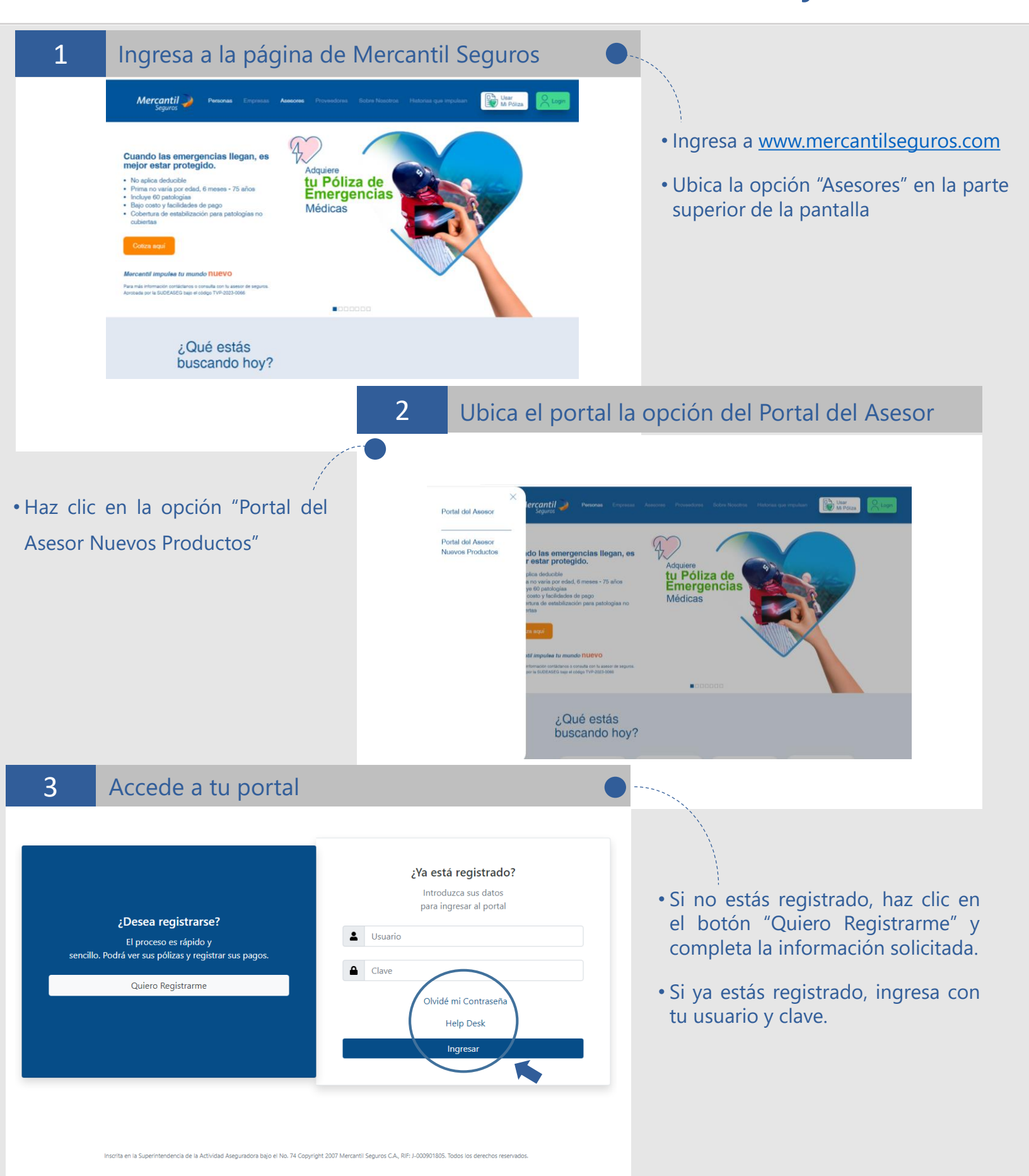

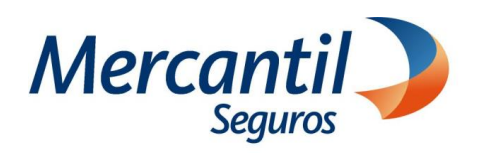

### Cómo pagar con código QR dinámico "Mony"

| 4 Ubi                                                                                                    | ca la sección "Nuestros Servicios"                                                                                                    |                                                                                                    |
|----------------------------------------------------------------------------------------------------|----------------------------------------------------------------------------------------------------|----------------------------------------------------------------------------------------------------|
|                                                                                                    | Nuestros Servicios     Sudar variana   Sudar variana   Sudar variana   Sudar variana   Variana   Variana                                                                                                    | • Haz clic en la opción "Cotiza,<br>emite y paga" y luego en la<br>opción "Pagar pólizas"                                                                                                    |
|                                                                                                    | 5 Cor                                                                                                    | mpleta los fatos                                                                                                    |
| <ul> <li>Completa la cliente, imposolo pued información recibos asoci clientes:</li> <li>Documente N° de póliz</li> <li>Haz clic en el</li> </ul>                                                                                                    | información de tu<br>prtante destacar que<br>les consultar la<br>de las pólizas y<br>ados a tu cartera de<br>o de identidad<br>za o N° de contrato<br>botón Buscar                                                                                                    | dad  Nimero kinero kine |
| 6                                                                                                    |                                                                                                    |                                                                                                    |
| Compre tu tarjeta de re<br>Mercantil Seguros (<br>Mis Pólizas en<br>Mis Pólizas - Mercantil Seguros (<br>Nis Pólizas - Mercantil Seguros (<br>Nis Pólizas - | egalo en<br>Finalda el saldo de la tarjeta de<br>propio en Mercantol Seguros<br>de Pagos Automático: Mis Factura: Mis Notas de Crédito<br>CA<br><u>Note Como Encolo Consciences A</u><br>1-2337929 Combinado Residencial 02/12/2023 \$ 14.62<br>(proprint) C<br>Mercanto Gatolo y Gostras, S.A<br>Constinuado Residencial Adversa Service Service Serv |                                                                                                    |

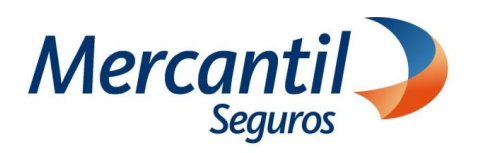

## Cómo pagar con código QR dinámico "Mony"

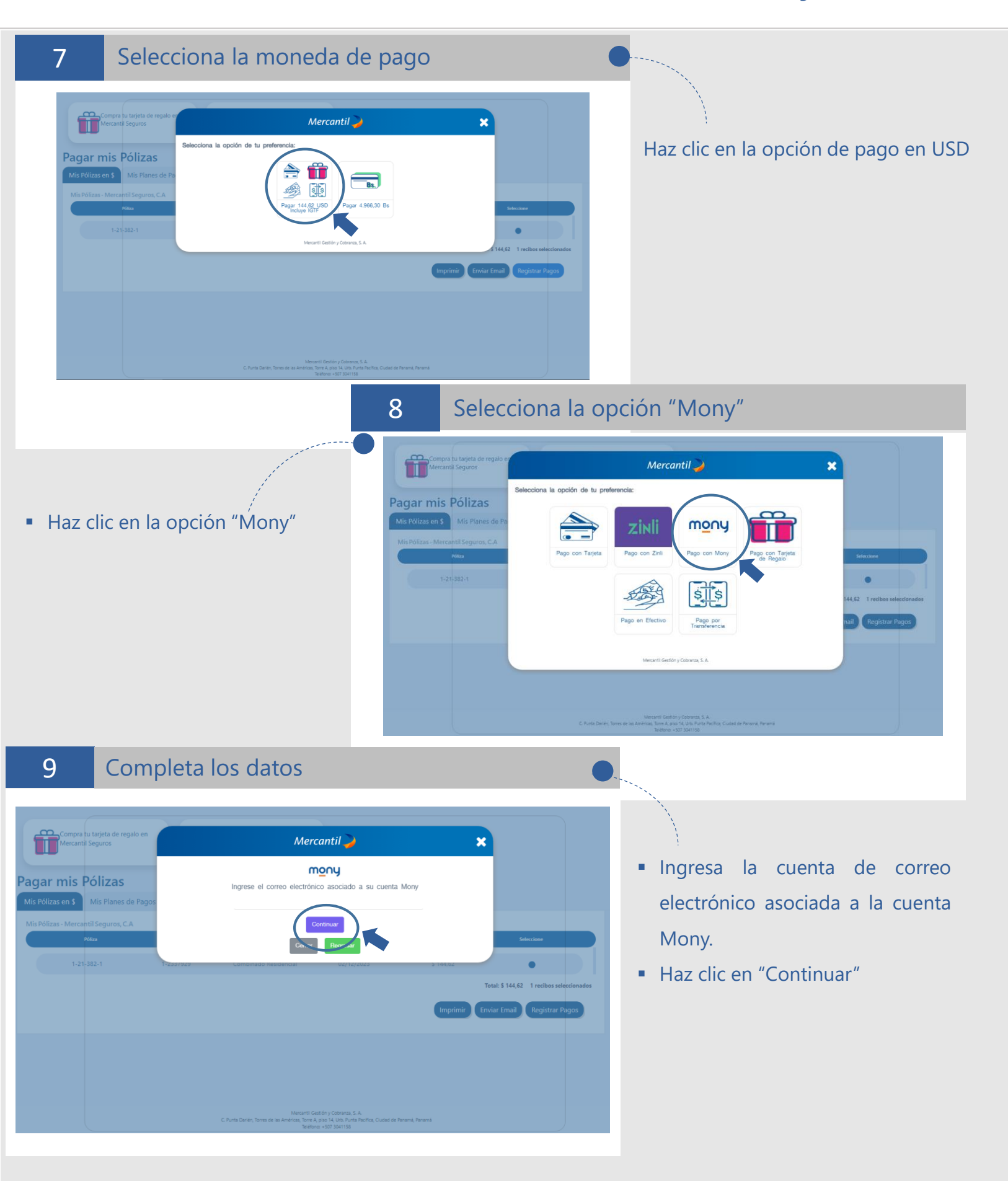

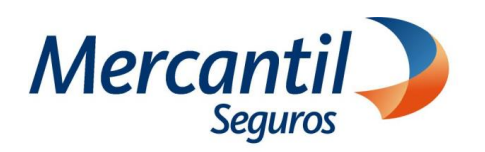

# Cómo pagar con código QR dinámico "Mony"

10 Escanea el Código QR

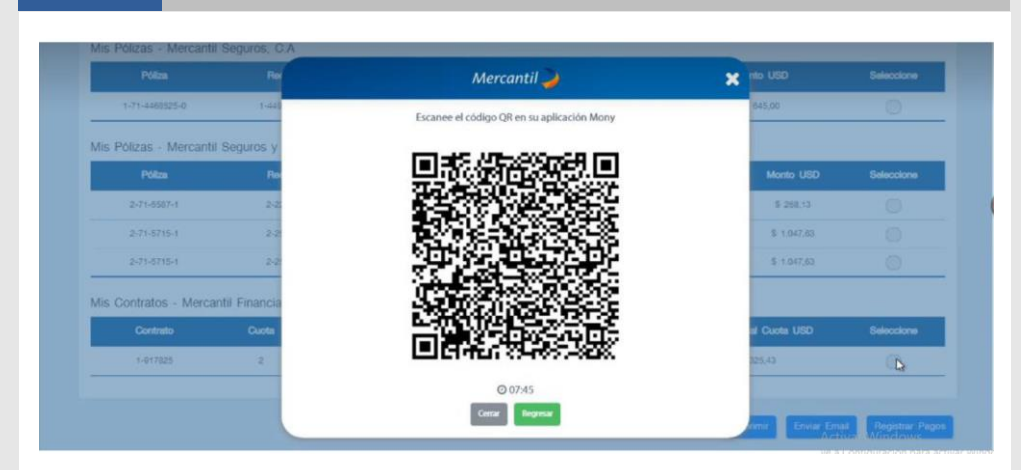

- La aplicación mostrará un código, el cual debes escanear desde la APP de Mercantil Banco Panamá, haciendo clic en el icono "Enviar con QR"
- Espera la respuesta del banco

11

#### Verifica el comprobante de pago

Verifica en el comprobante de pago el mensaje "Transacción realizada con éxito" (\*)

\*Si la aplicación muestra un mensaje de error en el procesamiento de tu pago y el dinero fue debitado de tu cuenta, verifica si el recibo está cobrado y en caso contrario ingresa en tu portal y notifica el pago.

|                    | Recibo              | Mercant                       | Mercantil 🌽 🔹 🤇     |            | Monto USD<br>\$ 645.00 |   |
|--------------------|---------------------|-------------------------------|---------------------|------------|------------------------|---|
| -71-4468525-0      | 1-44936781          |                               |                     |            |                        |   |
| blizas - Mercantil | Seguros y Reaseguro | Transacción reali             | izada con éxito     |            |                        |   |
|                    |                     | Número de referencia mony     | 30002368            | ancimiento |                        |   |
| 2-71-5587-1        | 2-22863             | Monto de la Transacción (USD) | 90,00               | 3/2022     | \$ 268,13              | Ó |
| 2-71-5715-1        | 2-26517             | Fecha de la Transacción       | 2022-03-24 11:17:31 | 8/2022     | \$ 1.047,63            |   |
| 2-71-5715-1        | 2-25517             |                               | CERRAR              | 1/2022     | \$ 1.047,63            |   |

#### 12 Imprime tu comprobante de pago

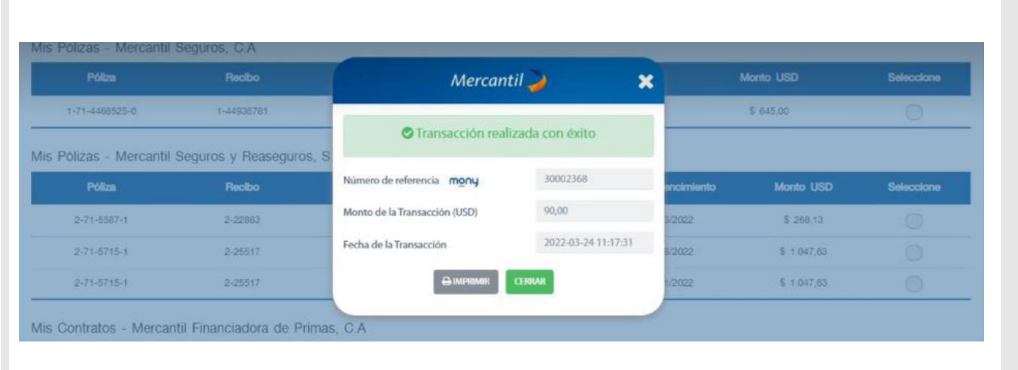

- Haz clic en el botón "Imprimir" y guarda la información en formato PDF.
- Haz clic en el botón "Cerrar"

Importante No se requiere notificar el pago